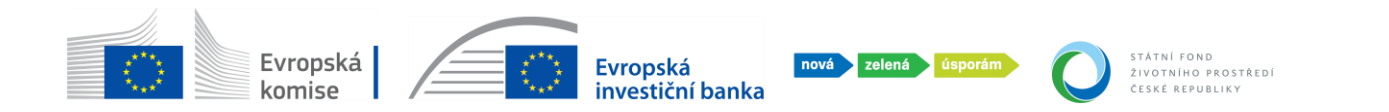

## Návod na zrušení žádosti v systému AIS (odstoupení od projektu)

1. Přihlaste se do portálu AIS skrze svou elektronickou identitu: <u>https://zadosti.sfzp.cz</u> Přihlášení do AIS SFŽP ČR

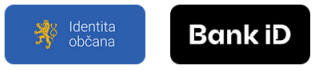

 V levém menu vyberte "moje projekty" – uvidíte seznam svých žádostí. U žádosti, kterou chcete zrušit stiskněte "změnové řízení" (položka je též k dispozici i po stisku "detail projektu" na kartě "žádosti o změnu / odstoupení").

| ŝ | Dashboard                        | Moje projekty |                   |                      |         |             |                                                |         |                   |                 |                    |             |
|---|----------------------------------|---------------|-------------------|----------------------|---------|-------------|------------------------------------------------|---------|-------------------|-----------------|--------------------|-------------|
| 0 | Moje projekty<br>Seznam výzev    | Тур           | Pořadové<br>číslo | Registrační<br>číslo | ◆ Název | Program     | Výzva                                          | Žadatel | Stav              | Typ lhûty       | Termín<br>vypršení |             |
|   | Žadatelé<br>Žádosti o registraci | Q             | ۹                 | ٩                    | ٩       | ٩           | ۹                                              | ٩       | Q                 | Q               | ۹                  |             |
|   | Podat žádost                     | Projekt       | 4 864             |                      | ***     | Rodinné dom | Rekonstrukce RD -<br>y NZU-RD-<br>rekonstrukce | -       | Akceptovaný       |                 |                    |             |
|   |                                  | Projekt       | 4 819             |                      |         | Rodinné dom | Rekonstrukce RD -<br>y NZU-RD-<br>rekonstrukce | ilian.  | Akceptovaný       | Detail projektu | Změnové říze       | ení<br>•••• |
|   |                                  | -             |                   |                      |         |             |                                                |         | Dopinic realizaci | Detail projektu | J Zmenove rize     |             |

3. Na kartě "žádosti o změnu / odstoupení" přidejte <u>ve spodní části stránky</u> tlačítkem novou žádost o <u>odstoupení od projektu</u>.

| hboard          | Projekt - žádosti o změnu/odstoupení ALS-2072                                                                                           |
|-----------------|----------------------------------------------------------------------------------------------------|
| e projekty      |                                                                                                    |
| nam výzev       | SIS-SEGRET AD-2012 PARLA DEDEARCOVA Akceptovany                                                                                         |
| telé            | Detail projektu Realizace projektu Námitky, pesrovnalosti, sankce a vratky Žádosti o změnu/odstoupení Pozastavení administrace Nástěnka |
| ti o registraci | Žádosti o změnu projektu O                                                                                                    |
|                 |                                                                                                    |
|                 | 🖉 - Datum Předmět Stav Datum Pořadové čí                                                                                                |
|                 | podani schvaleni                                                                                                    |
|                 |                                                                                                    |
|                 | Žádné záznamy                                                                                                    |
|                 | Celkem 0 záznamů Zobraz 20 na stránku                                                                                                   |
|                 | Seznam žádostí o odstoupení od projektu 0                                                                                               |
|                 |                                                                                                    |
|                 | + Datum podání Předmět Stav                                                                                                    |
|                 |                                                                                                    |
|                 | Žádné zámany                                                                                                    |

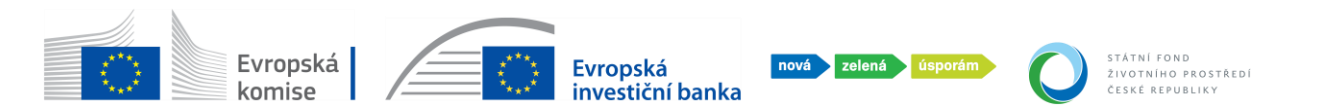

4. Vypište stručně předmět a obsah žádosti o zrušení (textové pole nesmí zůstat prázdné) a odešlete tlačítkem "podat".

| Žádost o odstoupení od projektu                    |                                                                  |
|----------------------------------------------------|------------------------------------------------------------------|
| SISH 3000H7 AIS-2972 PAVLA DWORKARDWA Akcepto      | ovaný                                                            |
| Droslate                                           | Odstranit (Žádost o odstoupení od projektu) Podat Dujožit a zpět |
| AIS-2972                                           |                                                                  |
| Název stavu Datur                                  | m podání                                                         |
| Rozpracovaná                                       |                                                                  |
| Předmět *                                          |                                                                  |
| zrušení                                            |                                                                  |
| Obsah                                              |                                                                  |
| B I ∐ abe x, x' T-TF-HI-Tg ひ L 注注字 字 書 書 弓 ℃ 三 ■ % | 🦇 🎉 🛍 🏀 🚱 😡 💌 🔺                                                  |
| ruším žádost, protože nestihám                     |                                                                  |
|                                                    |                                                                  |

5. Jde o nevratné zrušení žádosti o podporu, proto se systém pro jistotu ještě jednou zeptá, zda skutečně chcete změnit stav své žádosti:

| Žádost o odstoupení od projektu                      |                                 |   |                       |
|------------------------------------------------------|---------------------------------|---|-----------------------|
| E 5214360047 AIS-2972 PANLA DA                       | ORÁGOWI. Akceptovaný            |   | Podat 🔒 Uložit a zpět |
| Projekt                                              |                                 |   |                       |
| Název stavu                                          | Upozornění X                    |   |                       |
| Rozpracovană                                         | Opravdu si přejete změnit stav? | 8 |                       |
| Předmět *<br>zrušení                                 | Ano                             |   |                       |
| Obsah                                                |                                 |   |                       |
| $\begin{array}{cccccccccccccccccccccccccccccccccccc$ |                                 |   |                       |

6. HOTOVO! v seznamu žádostí (moje projekty) uvidíte zrušenou žádost ve stavu "Ukončený".

| Ż | ádost o odstou              | ipení od pro | ojektu          |              |              |          |
|---|-----------------------------|--------------|-----------------|--------------|--------------|----------|
| € | 5234300047                  | AIS-2972     | PAVLA DVOŘÁSDVÁ | Akceptovaný  |              |          |
|   |                             |              |                 |              |              |          |
|   | <ul> <li>Stav zm</li> </ul> | iěněn.       |                 |              |              |          |
| P | ojekt                       |              |                 |              |              |          |
|   | AIS-2972                    |              |                 |              |              |          |
| N | ázev stavu                  |              |                 | Datum podání |              |          |
|   | Akceptovaná                 |              |                 | 4.3.202      | $\checkmark$ | <b>—</b> |
| Р | édmět                       |              |                 |              | ~            |          |
|   | zrušení                     |              |                 |              |              |          |
|   | Obsah                       |              |                 |              |              |          |
|   | ruším žádost, protože ne    | estíhám      |                 |              |              |          |